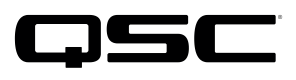

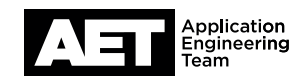

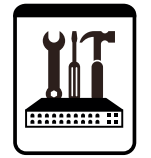

Switch Configuration Example for Q-SYS™ Platform H3C S5500

# **Important Note**

This switch configuration example is intended to serve as a network setup guideline for systems using only Q-LAN audio streaming within your Q-SYS system and should be used alongside the Q-SYS Q-LAN Networking Overview tech note for deeper setup insight. Keep in mind that QSC is unable to provide live network configuration support for third-party switch configuration. To learn more about network switch qualification services and the plug-and-play Q-SYS NS Series preconfigured network switches, visit <a href="http://www.gsc.com/switches">http://www.gsc.com/switches</a>.

This document applies to these H3C switches: **\$5500** 

# Introduction

As of release 5.3.x, Q-SYS Designer software now supports AES67-standard interoperability. The AES67 standard does not prescribe a method of discovery for devices so manufacturers are free to implement one or more discovery services for their devices. In this configuration document, the process uses Bonjour as the discovery method for AES67 devices.

Q-SYS Designer now also offers a selection of Differential Services Code Point (DSCP) setting presets to optimize Quality of Service (QoS) for different types of deployment. DSCP codes are a six-bit value placed in the IP header of data packet, and they instruct a network switch to handle various types of data with defined levels of priority that ensure proper QoS.

# Configuration

The initial configuration instructions assign an IP address and allow other management access. If this has already been done, you may skip to the next section.

Configuration requires a serial terminal connection between the computer and the switch's console port. Use a terminal emulation program such as PuTTY. The console port is an RJ45 connector labeled CON on the back of the switch. Use a Cisco-style DB9 to RJ45 cable and set the serial communications to 9600, n, 8, 1.

- 1. Type **system view** and press **Enter** to go into configuration mode.
- 2. Type **interface vlan-interface 1** and then press **Enter** to start configuring the default VLAN.

- З. Type ip address <ip-address> <subnet-mask> (where <ip-address> is the IPv4 address you wish to set and <subnet-mask> is the subnet mask for the IP address) and press Enter to set the switch's IP address.
- Default VLAN configuration is complete. Type quit and then press Enter. 4.
- 5. Type telnet server enable and press Enter to enable switch management via telnet access.
- 6. Type **user-interface** vty 0 and press **Enter** to configure the telnet session interface.
- 7. Type authentication-mode password and then press Enter to require a password for telnet access authentication. In the next step you will designate the password.
- 8. Type set authentication password simple cpassword> (where cpassword> is the password you wish to set) and press Enter to designate the password for access.
- Type **user privilege** 3 and press **Enter** to allow all management operations through telnet. 9.
- 10. Telnet access configuration is complete. Type quit and press Enter.

## **Optional: Enable Web Interface**

- Type local-user cpassword> (where cpassword> is the password you set in the previous procedures) and press Enter. 1.
- 2. Type **service-type telnet** and press **Enter**.
- 3. Type authorization-attribute level 2 and press Enter.
- 4. Type password simple <password> (where <password> is the desired web interface password) and press Enter.

# **QoS Configuration**

Step 4 below is only necessary if the switch has been configured previously and has gos sp enabled. If you are not sure whether the switch does or not, type **show running-config** and press **Enter**. The terminal window will display the switch's current running configuration.

- 1. Type **port-group manual all** and press **Enter** to create a group for configuring all the ports.
- 2. Type group-member GigabitEthernet 1/0/1 to GigabitEthernet 1/0/28 and press Enter, to add all the ports to the group.
- Type gos trust dscp and press Enter. This instructs the switch to trust DSCP markings on incoming packets. З.
- Only if *gos* sp is enabled: 4.

Type **gos** wrr and press **Enter**. This turns off universal strict priority queueing for all queues.

Type qos wrr 7 group sp and press Enter. This enables strict priority queueing on queue 7. 5.

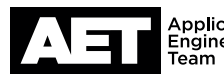

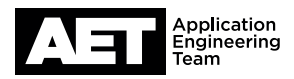

- 6. Type qos wrr 6 group sp and press Enter. This enables strict priority queueing on queue 6.
- 7. Type undo jumboframes enable and press Enter. This disables jumbo frames.
- 8. Type quit and press Enter to exit port configuration.

#### Map DSCP-marked packets to specific queues

- 1. Type **qos map-table dscp-dot1p** and press **Enter**. This enters map-table mode.
- 2. Type import 48 49 50 51 52 53 54 55 export 5 and press Enter to lower the priority of DSCP values 48–55 to queue 5.
- 3. Type import 56 57 58 59 60 61 62 63 export 5 and press Enter to lower the priority of DSCP values 56–63 to queue 5.
- 4. Type **import 46 export 7** and press **Enter** to raise the priority of DSCP 46 to queue 7.
- 5. Type import 34 export 6 and press Enter to raise the priority of DSCP 34 to queue 6.
- 6. Type **quit** and press **Enter** to exit the dscp-dot1p map-table configuration.

## **Optional: Enable IGMP Snooping**

- 1. Type igmp-snooping global enable and press Enter. This enables IGMP snooping.
- 2. Type quit and press Enter to exit IGMP snooping configuration.
- 3. Type **vlan** 1 and press **Enter** to configure the default VLAN.
- 4. Type igmp-snooping enable and press Enter to enable IGMP snooping on the default VLAN.
- 5. Type quit and press Enter to exit VLAN configuration.

### **Save Configuration**

1. Type quit and press Enter to exit configuration mode. The switch is now ready for use with Q-SYS.

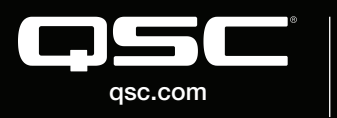

© 2018 QSC, LLC. All rights reserved. QSC, and the QSC logo are registered trademarks in the U.S. Patent and Trademark Office and other countries. #44 V.6

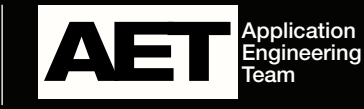